# .NOT – Raamatukogurakenduse kasutusjuhend

#### UI

Meie rakenduse Kasutajaliides on lihtne – sellel on 5 Tab'i, mis kõik täidavad erinevaid ülesandeid. See näeb välja selline:

| Naamatuu                         | valja laenutamised | Sisse Laenutar | nisea | Profilia | Wishlist                                                                           |
|----------------------------------|--------------------|----------------|-------|----------|------------------------------------------------------------------------------------|
| L.<br>Raamatud                   | 2.                 | 3.             |       | 4.       | 5.                                                                                 |
| Pealkiri                         | Autor              | Žanr           | Aasta | Hinne    |                                                                                    |
| Ida-Venemaa Atlas                | Lenny Linux        | Ulme           | 1987  | 4        | Pealkiri:                                                                          |
| 1987 aasta sügise tippmood       | Ženja Fokin        | Rämpspost      | 1987  | 1        |                                                                                    |
| Tüssamise ja varguse tutoriaalra | amat J. Džugašvili | Juhend         | 1904  | 5        |                                                                                    |
| Endotermilised reaktsioonid      | Einard Mändla      | Teadus         | 1976  | 10       | Autor:                                                                             |
| Intel core i3, i5 ja i7 võrdlus  | Martin Aarne       | Teadus         | 2011  | 9        | Żanr:<br>Aasta:<br>Hinne:<br>Kommentaar:<br>Lisa Raamat<br>Kustuta<br>Ekspordi XML |

- 1. Sellele Tab'ile klikkides näed sa kõiki oma sisestatud raamatuid ning saad lisada uusi raamatuid juurde ning muuta või kustutada olemasolevaid raamatuid andmebaasist
- 2. Sellele Tab'ile klikkides kuvatakse sulle kõik välja (ehk siis sõpradele) laenatud raamatud ning võimalus muuta või kustutada olemasolevaid laenutusi.
- 3. Selelle Tab'ile klikkides kuvatakse sulle kõik sisse (ehk siis raamatukogust või sõpradelt) laenutatud raamatud ning võimalus muuta või kustutada olemasolevaid laenutusi.
- 4. Sellele Tab'ile klikkides kuvatakse sulle kõik andmebaasi lisatud profiilid ehk isikud või raamatukogud ning neid saab muuta ja kustutada.
- 5. Sellele Tab'ile klikkides kuvatakse sulle andmebaasi lisatud raamatud, ehk raamatud mida oleks tore omada. Neid saab muuta ja kustutada.

Juhul kui sa kirjutasid midagi valesti (näiteks Aasta lahtrisse "banaan"), siis ilmub kõikide valesti täidetud lahtrite ümber punane raam ning enne ei sisestata andmebaasi midagi, kui need vead parandatud ei saa.

## Kasutamine:

# Raamatud

| NOT - Raamatukogu infosüsteem                   |                            |                   |              |           |                                                                                             |  |  |
|-------------------------------------------------|----------------------------|-------------------|--------------|-----------|---------------------------------------------------------------------------------------------|--|--|
| Raamatud                                        | Välja laenutamised         | Sisse Laenutar    | nised        | Profiilid | Wishlist                                                                                    |  |  |
| Raamatud                                        |                            |                   |              |           |                                                                                             |  |  |
| Pealkiri                                        | Autor                      | Žanr              | Aasta        | Hinne     |                                                                                             |  |  |
| Ida-Venemaa Atlas<br>1987 aasta sügise tippmood | Lenny Linux<br>Ženja Fokin | Ulme<br>Rämpspost | 1987<br>1987 | 4         | Pealkiri:                                                                                   |  |  |
| Tüssamise ja varguse tutoriaalraar              | mat J. Džugašvili          | Juhend            | 1904         | 5         |                                                                                             |  |  |
| Endotermilised reaktsioonid                     | Einard Mändla              | Teadus            | 1976         | 10        | Autor:                                                                                      |  |  |
| Intel core i3, i5 ja i7 võrdlus                 | Martin Aarne               | Teadus            | 2011         | 9         | Žanr:<br>Aasta:<br>Hinne:<br>Kommentaar:<br>Lisa Raamat<br>Muuda<br>Kustuta<br>Ekspordi XML |  |  |

Raamatud Tab'is kuvatakse kõik eelnevalt andmebaasi lisatud raamatud. Kui sa pole enne raamatuid lisanud, siis on see tühi. Raamatud sorteeritakse tähestiku järjekorras. Raamatute lisamine on väga lihtne: Tuleb ainult täita Pealkiri, Autor, Žanr, Aasta, Hinne ja Kommentaar lahtrid ning raamat lisatakse andmebaasi.

Kui sa sisestasid midagi valesti, siis probleeme sellest ei teki, kuna meie rakendus võimaldab sul eelnevalt sisestatud andmeid muuta väga lihtsalt: sa pead valima tabelist raamatu, mida soovid muuta ja kliki "Muuda" nuppu. Kõik eelnevalt täidetud lahtrid täidetakse automaatselt ja sul on vaja ainult valesti olevad andmed ära muuta ning klikkida "Kinnita muutus" nupule, mis ilmub "Lisa Raamat" asemele.

Ka Raamatute kustutamine on lihtne: selleks tuleb kõigest aktiivseks teha raamat, mida soovid andmebaasist kustutada ning seejärel klikkida "Kustuta" nupul ning raamat on andmebaasist kustutatud!

"Ekspordi XML" nupp on selleks, et sa saaksid oma olemasoleva raamatute kogu eksportida .xml laiendiga failina ja näiteks kasutada seda kui sul on vaja format teha kõvakettale või teise arvutisse ümber kolida. Samuti võid selle kaudu jagada oma raamatute nimekirja sõpradega, et neil oleks võimalik saada hea ülevaade su kogust ja laenata sinult raamat.

# Välja laenutamised

| NOT - Raamatukogu infosüsteem |                           |                    |               |            |            |                                  |    |  |  |
|-------------------------------|---------------------------|--------------------|---------------|------------|------------|----------------------------------|----|--|--|
| Ra                            | aamatud                   | Välja laenutamised | Sisse Laenuta | amised     | Profiilid  | Wishlist                         |    |  |  |
| Välja la                      | Välja laenutatud raamatud |                    |               |            |            |                                  |    |  |  |
| Pealkiri                      |                           | Autor              | Profiil       | Algus      | Lõpp       |                                  |    |  |  |
| Keskpäeva                     | ased uudised              | ERR                | See Vanatädi  | 03.12.2011 | 04.12.2013 | Raamat:                          | _  |  |  |
| 1987 aasta                    | a sügise tippmood         | Ženja Fokin        | Martin Aarne  | 13.10.2011 | 08.03.2012 |                                  | •  |  |  |
|                               |                           |                    |               |            |            | Profiil                          | -  |  |  |
|                               |                           |                    |               |            |            | Algus                            |    |  |  |
|                               |                           |                    |               |            |            | Select a date                    | 15 |  |  |
|                               |                           |                    |               |            |            | Lõpp                             |    |  |  |
|                               |                           |                    |               |            |            | Select a date                    | 15 |  |  |
|                               |                           |                    |               |            |            | Lisa Väljalaenutus               |    |  |  |
|                               |                           |                    |               |            |            | Muuda<br>Kustuta<br>Ekspordi XML |    |  |  |

Välja laenutamised Tab'il klikkides kuvatakse sulle kõik välja ehk sõpradele laenutatud raamatud. Näidatakse laenatud raamatu nime ja autorit ning kasutajat, kellele raamat laenati ning laenutamise aja algust(päev, mil raamat kätte saadi) ning lõppu (päev, mil raamat peaks tagastatud olema). Välja laenutamise lisamine on lihtne: tuleb valida rippmenüüst raamatu pealkiri ning sellega koos täidetakse automaatselt tabelis ära ka raamatu Autori väli, seejärel tuleb valida profiil kellele laenutatakse raamat(eeldusel, et see profiil eksisteerib eelnevalt andmebaasis). Laenutamise alguse ja lõpukuupäeva saab valida välja hüppavast "kalendrist", kuid seda on võimalik teha ka käsitsi, siis peab olema kuupäevavorm "kuupäev.kuu.aasta" (kõik neist peavad olema numbrid). NB! Lisades laenutust ei tohi see lõppeda enne sisestamise kuupäeva ning laenutuse algus ei tohi olla tulevikus!

Välja laenutamise muutmine on lihtne, selleks pead sa (nagu raamatutegagi), klikkima laenutuse peal, mida sa muuta tahad ning seejärel klikkima "Muuda" nupul ning kõik olemasolevad väljad täidetakse. Sul on vaja ainult andmed ära muuta ja "Kinnita" nupule vajutada (mis on "Lisa Väljalaenutus" asemel muutmise ajaks)

Kui raamat on tagastatud, oleks hea mõte laenutus maha kustutada. Seda saab teha klikkides laenutuse peale, mida soovitakse kustutada ning siis "Kustuta" nupul klikkides

"Ekspordi XML" nupp on selleks, et sa saaksid oma olemasoleva profiilide kogu eksportida .xml laiendiga failina ja näiteks kasutada seda kui sul on vaja format teha kõvakettale või teise arvutisse ümber kolida.

# Sisse laenutamised

| Ramatud       Välja laenutamised       Sisse Laenutamised       Profilid       Wishlist         Sisse laenutatud raamatud       Pealkiri       Autor       Profili       Algus       Lõpp         Kardaaniristi remontimise juhend       Endo Kask       Martin Aame       10112011       10122011       Pealkiri         Autor                                                                                                    | .NOT - Raamatukogu infosüsteem   |                    |               |            |            |                                                                                                    |  |  |  |  |
|----------------------------------------------------------------------------------------------------|----------------------------------|--------------------|---------------|------------|------------|----------------------------------------------------------------------------------------------------|--|--|--|--|
| Sisse Laenutatud raamatud Pealkiri Autor Rardaaniristi remontimise juhend Endo Kask Martin Aarre 10.11.2011 10.12.2011 Pealkiri Autor  Autor  Augus Gelect a date  Dop Gelect a date  Dop Gelect a date Dop | Raamatud                         | Välja laenutamised | Sisse Laenuta | amised     | Profiilid  | Wishlist                                                                                                    |  |  |  |  |
| Peakiri       Autor       Profiil       Algus       Löpp         Kardaaniristi remontimise juhend       Endo Kask       Martin Aarne       10.11.2011       10.12.2011       Autor         Autor       -       -       -       -       -       -       -         Martin Aarne       10.11.2011       10.12.2011       10.12.2011       Autor       -       -         Autor       -       -       -       -       -       -       -       -         Vision       -       -       -       -       -       -       -       -       -       -       -       -       -       -       -       -       -       -       -       -       -       -       -       -       -       -       -       -       -       -       -       -       -       -       -       -       -       -       -       -       -       -       -       -       -       -       -       -       -       -       -       -       -       -       -       -       -       -       -       -       -       -       -       -       -       -       -       -       -<                                                                                                    | Sisse laenutatud raamatud        |                    |               |            |            |                                                                                                    |  |  |  |  |
| Kardaaniristi remontimise juhend       Endo Kask       Martin Aame       10.11.2011       10.12.2011         Pelkiri                                                                                                    | Pealkiri                         | Autor              | Profiil       | Algus      | Lõpp       |                                                                                                    |  |  |  |  |
|                                                                                                    | Kardaaniristi remontimise juhend | Endo Kask          | Martin Aarne  | 10.11.2011 | 10.12.2011 | Pealkiri Autor Autor Profiil Algus Select a date Select a date Select a |  |  |  |  |

Sisse laenutamised Tab'il klikkides kuvatakse sulle kõik sisse ehk sõprade või raamatukogu(de) käest laenatud raamatud. Kuvatakse laenatud raamatu nime ja autorit ning kasutajat, kellelt raamat laenati ning laenutamise aja algust(päev, mil raamat kätte saadi) ning lõppu (päev, mil raamat peaks tagastatud olema). Sisse laenutamine on väga sarnane välja laenutamisega: Raamatu pealkirja ja Autori peab kasutaja käsitsi sisestama, kuid profiili valimine ja algus ning lõpu kuupäeva valimine käivad samamoodi nagu välja laenutades: laenutamise alguse ja lõpukuupäeva saab valida välja hüppavast "kalendrist", kuid on võimalik seda teha ka käsitsi, siis peab olema kuupäevavorm "kuupäev.kuu.aasta" (kõik neist peavad olema numbrid). NB! Lisades laenutust ei tohi see lõppeda enne sisestamise kuupäeva ning laenutuse algus ei tohi olla tulevikus!

Sisse laenutatud raamatute muutmine on lihtne, selleks pead sa klikkima laenutuse peal, mida muuta soovid ja seejärel klikkima "Muuda" nuppu ning olemasolevad väljad täidetakse programmi poolt. Sul on tarvis ainult vajalikud väljad ära muuta ning "Kinnita" nuppu litsuda (see nupp ilmub "Lisa Sisselaenutus" nupu asemele muutmise ajaks).

Kui raamat on tagastatud, siis oleks mõistlik see laenutus eemaldada andmebaasist. Seda saab teha klikkides laenutuse peal, mida soovid kustutada ning siis "Kustuta" nupul klikkides.

. "Ekspordi XML" nupp on selleks, et sa saaksid oma olemasoleva profiilide kogu eksportida .xml laiendiga failina ja näiteks kasutada seda kui sul on vaja format teha kõvakettale või teise arvutisse ümber kolida.

# Profiilid

| NOT - Raamatukogu infosüsteem | n in the second second s |                            |            |                                   |
|-------------------------------|----------------------------------------------------------------------------------------------------|----------------------------|------------|-----------------------------------|
| Raamatud                      | Välja laenutamised                                                                                                    | Sisse Laenutamised         | Profi      | ilid Wishlist                     |
| Profiilid                     |                                                                                                    |                            |            |                                   |
| Nimi                          | Telefon                                                                                                    | E-Post                     | Omadus     |                                   |
| Martin Aarne                  | 56152153                                                                                                    | martinaarne@gmail.com      | Hea        | Nimi:                             |
| Kalmer Tart                   | 56884736                                                                                                    | kalmerlohh@gmail.com       | Halb       |                                   |
| See Vanatädi                  | 6045078                                                                                                    | vana@tädi.ee               | Neutraalne | Telefon:                          |
| Tallinna Keskraamatukogu      | 6830915                                                                                                    | keskraamatukogu@tln.lib.ee | Hea        |                                   |
| Tiit Hepa                     | 112                                                                                                    | hepa@tiit.ee               | Halb       |                                   |
| Andre-Marcel Peri             | 53221340                                                                                                    | aperi@itcollege.ee         | Neutraalne | E-Post:                           |
| Steve Jobs                    | 440334356                                                                                                    | god@apple.com              | Halb       |                                   |
|                               |                                                                                                    |                            |            | Kasutaja omadus:<br>Lisa kasutaja |
|                               |                                                                                                    |                            |            | Muuda<br>Kustuta<br>Ekspordi XML  |

Profiilid on selleks, et sa saaksid järge pidada millised raamatud on kelle käes ning kelle raamatud on sinu käes. Profiilide lisamine on jällegi lihtne: sa pead Nime, Telefoni ja E-Post lahtrid ära täitma ning lisama kasutaja omaduse. Kui kõik on täidetud, tuleb vajutada "Lisa kasutaja" nupule ning profiil ongi andmebaasi lisatud! . NB! Telefoninumber tuleb sisestada ilma tühikuta ja muude erisümboliteta (näiteks "+")

Omadusi on profiilil kolm: Hea, Neutraalne ja Halb. Heaks omaduseks oleks see, et kasutaja on tagastanud raamatu õigeaegselt ning samas korras mis alguses oli. Neutraalne oleks uus kasutaja, kelle kohta ei oska hinnet anda ning halb kasutaja oleks see, kes ei ole tagastanud (õigeaegselt) raamatut või on tagastanud raamatu halvas korras.

Muutmine ja kustutamine on nagu eelenvaltki: kliki kasutaja peale ning kui on kustutamise soov, siis järgnevalt tuleb nuppu "Kustuta" vajutada ning kui on soov muuta kasutajat siis nupul "Muuda" klikkides täidetakse väljad programmi poolt ära ning sul on tarvis kõigest vajalik informatsioon ära muuta. "Ekspordi XML" nupp on selleks, et sa saaksid oma olemasoleva profiilide kogu eksportida .xml laiendiga failina ja näiteks kasutada seda kui sul on vaja format teha kõvakettale või teise arvutisse ümber kolida.

#### Wishlist

| NOT - Raamatukogu infosüsteem                                                                                                    |                                                                                                    |                                                                                                    |           |                |
|----------------------------------------------------------------------------------------------------|----------------------------------------------------------------------------------------------------|----------------------------------------------------------------------------------------------------|-----------|----------------|
| Raamatud                                                                                                    | Välja laenutamised                                                                                                    | Sisse Laenutamised                                                                                                    | Profiilid | Wishlist       |
| Wishlist                                                                                                    |                                                                                                    |                                                                                                    |           |                |
| Pealkiri                                                                                                    | Autor                                                                                                    | Žanr                                                                                                    |           |                |
| Pealkiri<br>Iga oina mihklipäev<br>Kuidas loengus istuda?<br>Kuidas loengus käituda?<br>Kuidas oppejõu närve rikkuda?<br>Pääsukese Eestimaa<br>Saabasteta koer<br>The Beatles - Parimad ajad<br>Väike Prints | Autor<br>M. Mihkelson<br>H. Praktiline<br>H. Praktiline<br>S. Žacek<br>L. W. Beethooven<br>Y. Ono<br>A. Saint-Exupery<br>u ostmine õnnestus! Andmeid on võ | Žanr         Huumor         Õpetus         Õpetus         Õpetus         Potograafia         Romaan         Kultuur         Romaan         Kultuur         Romaan         Kultuur         Romaan |           | Pealkiri:      |
|                                                                                                    |                                                                                                    |                                                                                                    |           | Märgi ostetuks |
|                                                                                                    |                                                                                                    |                                                                                                    |           |                |
|                                                                                                    |                                                                                                    |                                                                                                    |           |                |

Wishlist on nimekiri raamatutest, mida sa sooviksid lugeda ehk laenutada seda kellegi käest või siis see poest osta. Sinna on eelkõige mõistlik lisada raamatud, mis on kindlalt kusagil raamatukogus olemas või sõbral, ja kui nad on Wishlistis, siis ei kipu nad meelest ära minema.

Wishlistis oleval raamatul on kolm omadust: Pealkiri, Autor ja Žanr. Kui need kolm välja on täidetud, siis tuleb ainult "Lisa Raamat" nupule vajutada ning see raamat ilutsebki andmebaasis. Wishlisti muutmine on, nagu ikka, lihtne: vaja on kõigest valida muudetav raamat ning "Muuda" nuppu vajutada. Seejärel täidab programm sinu eest väljad ära ning sul on vaja andmed muuta ning "Kinnita" nupule vajutada (mis on "Lisa Raamat" kohal muutmise ajaks). Raamatute Wishlistist kustutamine on sama lihtne kui enne: tuleb valida kustutamist vajav raamat ning seejärel "Kustuta" nuppu vajutada.

Ka Wishlisti saab .xml laiendina failine eksportida ning näiteks jagada sõpradega. Eriline funktsioon Wishlistil on see, et kui oled endale ostnud raamatu, mis on sul Wishlistis olemas, siis saad sa selle märkida ostetuks ning raamat kandub edasi Raamatute andmebaasi. Seal, aga pannakse raamatu väljastamise aastaks hetke aasta (kasutusjuhendi kirjutamise ajal 2011) ning juhul kui raamat on varem kirjutatud (mis on väga tõenäoline), siis peaks muutma Raamatute andmebaasis ära raamatu aasta ning raamat lisatakse ka hindega 0 ning ilma kommentaarita Raamatud andmebaasi.